## Setting up your iPhone with your HaloGuard Watch

**Step 1:** Download the HaloGuard App from the App Store on your iPhone.

**Step 2:** Create your account, then log in with your phone number and the OTP code that will be sent to you.

**Step 3:** Tap the "My Guardians" box, then the + in the top right corner to add your guardians.

Step 4: Charge your HaloGuard watch.

**Step 5:** Swipe up on the watch face to access your watch apps.

**Step 6:** Tap on the HaloGuard watch app and log in. You will be sent another OTP code to verify your account.

**Step 7:** Go back to the Apps Screen, open Settings > Connections > make sure wifi is turned on. Add your home wifi, AND your iPhone personal hotspot password. When you are at home, your HaloGuard will use your home wifi to send alarms. Your phone does not have to be close. When you are out of your home you must turn on your iPhone personal hotspot. Your phone will need to stay close in order to maintain hotspot connection.

**Step 8:** Do some testing with your guardians once you have completed steps 1-7. Double press the red alarm button to activate your alarm.

If you have any questions, please reach out to us at: info@haloguard.co.nz